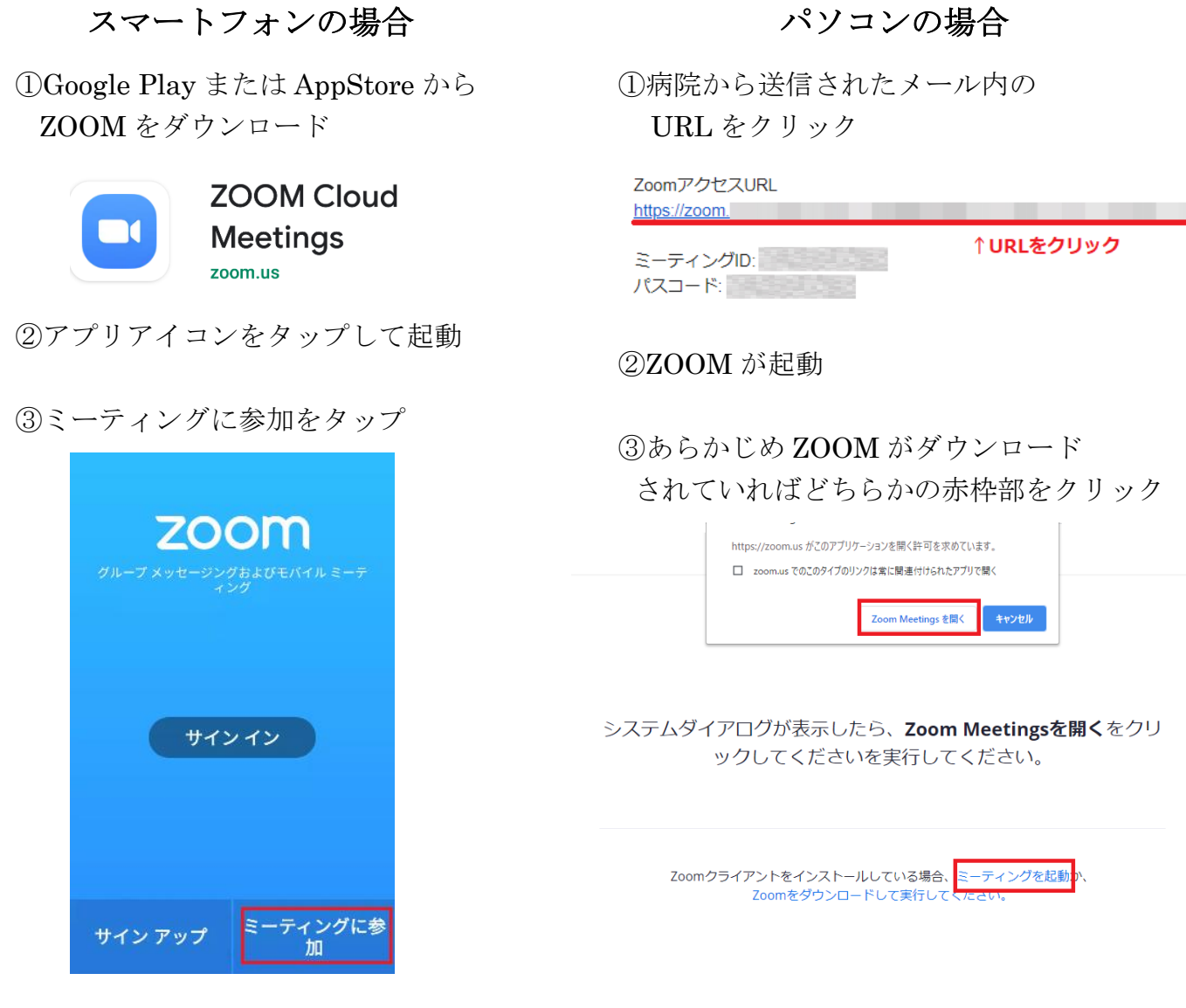

## ④病院からのメールに記載された"ミーティング ID"を入力

| く ミーティングに参加                                   |                         |
|-----------------------------------------------|-------------------------|
| 招待リンクを受け取っている場合は、そのリンクを<br>タップしてミーティングに参加します。 |                         |
| ミーティングID                                      | $\odot$                 |
| 会議室名で参加                                       |                         |
| ご面会者のお名前                                      |                         |
| オーディオに接続しない                                   | $\bigcirc$              |
| 自分のビデオをオフにする                                  | $\overline{\mathbb{O}}$ |
| ミーティングに会加                                     | п                       |
| ~ ノインンに参加                                     | н                       |

## ④ZOOM をダウンロードしていない時は 赤枠をクリックしてダウンロードを実行

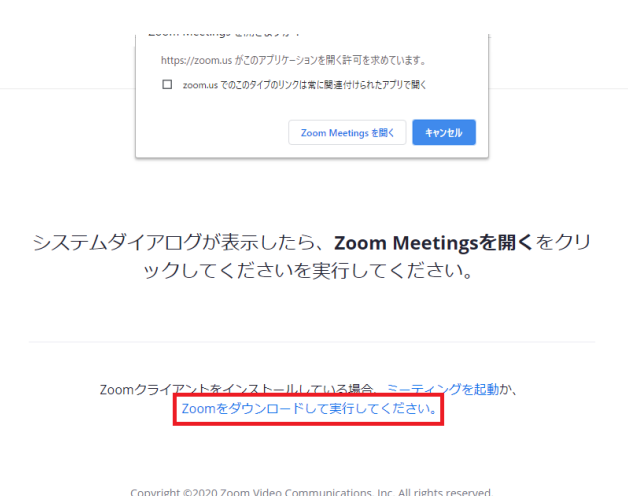

Copyright ©2020 Zoom Video Communications, Inc. All rights reserved. 「プライバシーおよび法務ポリシー」